# IPアドレスのご登録方法

- 1 登録・変更お申し込み
- 2 変更情報登録
- 3 変更完了のお知らせ
- 4 SBPS管理画面・新URLのご確認と再ログイン (新規ご登録の加盟店様)

## 1. 変更申し込み

サイト情報の画面を開いて頂きます。

「契約・サービス管理」⇒「加盟店情報の確認・変更」⇒「サイト・設定情報の確認・変更」とクリックし、 サイト情報画面を開きます。

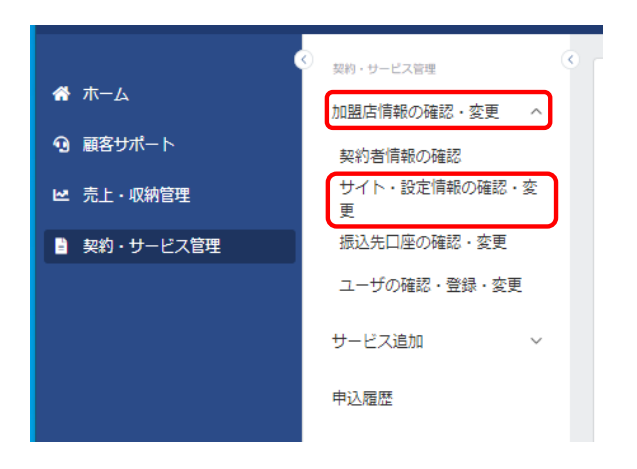

#### 「セグメント一覧」を開きます。

| Ð | 契約・サービス管理   | ۲ |                                             |
|---|-------------|---|---------------------------------------------|
|   | 加盟店情報の確認・変更 | ~ | <u>トップ</u> 、 <u>表示サイト選択</u> 、サイト・設定情報の確認、変更 |
|   |             |   | サイト・設定情報の確認・変更                              |
|   | サービス追加      | ~ | サイト情報 セグメント一覧 アップロード済書類 規約一覧                |
|   | 申込履歴        |   |                                             |
|   |             |   | サイト情報                                       |
|   |             |   | 店舗情報                                        |
|   |             |   |                                             |

#### 「セグメント詳細参照」を開きます。

| <u>、ップ &gt; 表示サイト選択</u> > サイト・設定情報の確認・変更 |            |   |           |
|------------------------------------------|------------|---|-----------|
| サイト・設定情報の確認・変更                           |            |   |           |
| サイト情報 セグメント一覧 アップロード済書類                  | 規約一覧       |   |           |
| セグメント一覧                                  |            |   |           |
| SPペイメントサービス                              | (MID-SID : | ) | セグメント詳細参照 |

#### 「システム設定」を開きます。

| セグメント詳細       |                 |       |   |
|---------------|-----------------|-------|---|
| 利用サービス システム設定 | を 決済手数料 初期・月額費用 |       |   |
| 利用サービス        |                 |       |   |
| 利用サービス内容      |                 |       |   |
| 利用サービス        | オンライン決済ASP      |       |   |
| 利用プラン         | futureshop      |       |   |
| 契約開始日         | 2020年9月15日      | 契約終了日 | - |
| 課金開始日         | 2020年9月15日      | 課金終了日 | - |
| 決済手段          |                 |       |   |

## 画面下部の「システム設定情報変更申込」をクックしてください。

| PayPay (オンライン決済) 設定 |                                               |
|---------------------|-----------------------------------------------|
| 加盟店通知先URL(試驗環境)     | https://fs3gw.dev.future-shop.jp/sbps/paypay- |
| 加盟店通知先URL(本番環境)     | https://gw.system.future-shop.net/sbps/paypa  |
|                     | システム認定情報変更申込                                  |
|                     | 閉じる                                           |
|                     |                                               |

#### 「申込」をクリックしてください。

| 申込内容確認  |         |                 |
|---------|---------|-----------------|
| 申込内容    |         |                 |
|         | 申込区分    | 情報変更(システム設定変更)  |
| 対象セグメント |         |                 |
|         | 屋号      | SBPS            |
|         | 利用サービス  | 1-オンライン決済ASP    |
|         | サービス名   | SBPS            |
|         | MID-SID |                 |
|         | 利用プラン   | futureshop      |
|         |         | <b>申以</b><br>英乙 |

ホームに戻って頂き、「お知らせ」を開いて頂きますと「お申込み情報」が作成されております。

# 2. 変更情報登録

| 「受付管理番号」をクリックしてください。 |                       |                |                 |      |  |
|----------------------|-----------------------|----------------|-----------------|------|--|
|                      |                       |                |                 | U V  |  |
|                      |                       |                |                 |      |  |
| Δ-π                  |                       |                |                 |      |  |
| お知らせ                 | 現在処理中のお申込み情報          |                |                 |      |  |
|                      |                       |                |                 |      |  |
|                      | 受付管理番号                | 申込区分           | 契約者             | 屋号   |  |
|                      | <u>40000002011002</u> | 信報変更(システム設定変更) | SBベイメントサービス株式会社 | SBPS |  |
|                      |                       |                |                 |      |  |
|                      |                       |                |                 |      |  |
|                      |                       |                |                 |      |  |
|                      |                       |                |                 |      |  |

## 「システム設定情報」をクリックしてください。

| 5   | ┘・申込情報                                                                                                    |
|-----|----------------------------------------------------------------------------------------------------|
| 申辺  | い 情報 (1997) (1997) (19977) (19977) (1997) (1997) (1997) (1997) (1997) (1997) (1997) |
| 「未  | 完了」のページを全て入力してください。「未完了」のページがある場合、お手続きを進めることができません。                                                                                                    |
|     | 進捗状況 び システム設定情報                                                                                                    |
| 進   | <b>步状況</b> マニュアルはごちら                                                                                                    |
| L L | 2) 住起                                                                                                    |

- ①「システム設定①の入力を確定」をクリックしてください。(変更・登録は不要です。)
- ② SBP決済管理ツール「利用する(接続元IP制限あり)にチェックを入れてください。
- ③ 貴社のIPアドレスをご入力ください。
- ④「システム設定②の入力を確定」をクリックして頂き、ご登録完了となります。

| I CHARTER IN THE                                                                                                    |                                                                                                    |                                                |                               |                                      |                              |
|----------------------------------------------------------------------------------------------------|----------------------------------------------------------------------------------------------------|------------------------------------------------|-------------------------------|--------------------------------------|------------------------------|
| 「未完了」のページを全て入                                                                                                    | カしてください。「未完了」のペ                                                                                                    | ページがある場合、お手続きを進                                | 眇ることができませ                     | the                                  |                              |
| (#+#)(2)(2) [7) >                                                                                                    | 7 <u>- / antrian</u>                                                                                                    |                                                |                               |                                      |                              |
| 進歩状況 ピシ                                                                                                    | 大テム設定消報                                                                                                    |                                                |                               |                                      |                              |
| システム設定情報 マニコ                                                                                                    | アルはこちら                                                                                                    |                                                |                               |                                      |                              |
| 「システム設定情報」は「                                                                                                    | システム設定①(決済機関契約用                                                                                                    | 1)」と「システム設定②(シス                                | (テム構築用)」に分                    | かれております。それそ                          | れ必要情報を入力してください。              |
| 「システム設定①(決済機                                                                                                    | <u>関契約用)」はこちら</u><br>(                                                                                                    |                                                |                               |                                      |                              |
| - システム設進図(システ                                                                                                    | ム備衆用/ 」 はこちら                                                                                                    |                                                |                               |                                      |                              |
| 接続情報                                                                                                    |                                                                                                    |                                                |                               |                                      |                              |
| システム設定情報タン                                                                                                    | 「のステータスが完了になると、扌                                                                                                    | 接続情報をご参照いただけるよう                                | うになります。                       |                                      |                              |
|                                                                                                    |                                                                                                    |                                                |                               |                                      |                              |
| セクメント情報                                                                                                    |                                                                                                    |                                                |                               |                                      |                              |
| サービス名                                                                                                    | SBPS                                                                                                    | 5                                              |                               |                                      | マーチャントID・サービスID              |
|                                                                                                    | 事業者様サー<br>リンク型利用                                                                                                    | - ビスの名称(サービス名称、サイト名称。<br>同時の決済画面、SBPS決済管理ツール画面 | など)をご入力ください。<br>1、収納明細書にこの名称が | 「表示されます。                             | ※当社サービスをご利用いただくにあたっての管理IDです。 |
| 利田中口座                                                                                                    | CDDC1                                                                                                    | 224                                            |                               |                                      |                              |
| 13/31 100                                                                                                    | 50F 51                                                                                                    | 234                                            |                               |                                      |                              |
|                                                                                                    |                                                                                                    |                                                |                               |                                      |                              |
|                                                                                                    |                                                                                                    |                                                |                               |                                      |                              |
| システム設定① (決済機能                                                                                                    | 現契約田) マニュアルはごちら                                                                                                    | 5                                              |                               |                                      |                              |
| システム設定①(決済機                                                                                                    | <b>現契約用)</b> マニュアルはごちら                                                                                                    | õ                                              |                               |                                      |                              |
| システム設定①(決済機構<br>※システム設定が必要な決済手段                                                                                                    | <b>見契約用)</b> マニュアルはこちら<br>のみ表示されます。お申し込みの決済手段が                                                                              | <b>う</b><br>「全て表示される所ではありません。                  |                               |                                      |                              |
| システム設定① (決済機関<br>※システム設定が必要な決済手段<br>共通設定                                                                                                    | 観察約用) マニュアルはこちら<br>のみ表示されます。お申し込みの決済手段が                                                                                     | <b>う</b><br>「全て表示される訳ではありません。                  |                               |                                      |                              |
| システム設定①(決済機能<br>ミシステム設定が必要な決済手段<br>共通設定<br>総議営会をご利用いただくに                                                                                                    | 良契約用) マニュアルはこちら のみ表示されます、お申し込みの決済手段が ればあわや込みが必要です。                                                                          | <b>う</b><br>「全て表示される旅ではありません。                  |                               |                                      |                              |
| システム設定①(決済機)<br>*システム設定が必要な決済手段<br>共通設定<br>総統定金をご利用いただくに<br>都度課金                                                                                                    | (マニュアルはこちらの)<br>のみ表示されます。お申し込みの決済手段が<br>は認志が申込みが必要です。                                                                       | <b>5</b><br>「全て表示される所ではありません。                  |                               | 利用する                                 |                              |
| <ul> <li>システム設定①(決済機)</li> <li>エシステム設定が必要な決済手段</li> <li>共通設定</li> <li>総局部金をご判用いただくに<br/>都度課金</li> <li>決済手段別課金</li> </ul>                                                                                                    | (マニュアルはこちらの)<br>のみ表示されます。お申し込みの決済手段が<br>15%おかり込みが必要です。                                                                      | 5 全て表示される気ではありません。                             |                               | 利用する                                 |                              |
| <ul> <li>システム設定①(決済機構)</li> <li>※システム設定が必要な決済手段</li> <li>共通設定</li> <li>総総定金をご利用いただくに</li> <li>部度課金</li> <li>決済手段別課金</li> </ul>                                                                                                  | (根数約用) マニュアルはこちら<br>のみ表示されます。お申し込みの決済手段が<br>1回読む申込みが必要です。                                                                   | 5                                              |                               | 利用する                                 |                              |
| <ul> <li>システム設定①(決済機構</li> <li>エシステム設定が必要な決済手段</li> <li>共通設定</li> <li>総成準合をご利用いただくに</li> <li>都度課金</li> <li>決済手段別課金</li> <li>※都度課金をご利用</li> </ul>                                                                                | 8契約用) マニュアルはこちら<br>のみ表示されます。お申し込みの決済手段が<br>は認識お申込みが必要です。<br>方式設定<br>の場合のみ、選択可能です。                                           | 3<br>全て表示される訳ではありません。                          |                               | 利用する                                 |                              |
| <ul> <li>システム設定①(決済機構</li> <li>エシステム設定が必要な決済手段</li> <li>共通設定</li> <li>総成本金で利用いただくにの</li> <li>都度課金</li> <li>決済手段別課金</li> <li>※都度課金をご利用</li> </ul>                                                                                | 8契約用) マニュアルはこちら<br>のみ表示されます。お申し込みの決済手段が<br>は認志お申込みが必要です。<br>方式設定<br>別の場合のみ、選択可能です。                                          | 3<br>全て表示される際ではありません。                          | 0                             | 利用する<br>指定売上                         |                              |
| <ul> <li>システム設定①(決済機関</li> <li>キシステム設定が必要な決測手段</li> <li>共通設定</li> <li>総設定まるでギリロいただくにの</li> <li>部度課金</li> <li>決済手段別課金</li> <li>※都度課金をご利り、</li> </ul>                                                                             | <ul> <li>(マニュアルはこちら)</li> <li>のみ表示されます、お申し込みの決済手段が</li> <li>は病法お申込みが必要です。</li> <li>方式設定</li> <li>30/場合のみ、選択可能です。</li> </ul> | <b>さ</b><br>「全て表示される訳ではありません。                  | 0                             | 利用する<br>指定売上                         |                              |
| <ul> <li>システム設定①(決済機関</li> <li>*&gt;ステム設定①が必要な決済手段</li> <li>共通設定</li> <li>総設定金をご利用いただくに<br/>都度課金</li> <li>決済手段別課金</li> <li>決済手段別売上</li> </ul>                                                                                   | <ul> <li>         ・フニュアルはこちら         ・         ・         ・</li></ul>                                                        | الجارة                                         | 0                             | 利用する<br>指定売上                         |                              |
| <ul> <li>システム設定①(決済機構)</li> <li>キシステム設定が必要な決済手段</li> <li>共通設定</li> <li>単記葉金をご利用いただくに</li> <li>都度課金</li> <li>決済手段別課金</li> <li>※都度課金をご利用</li> <li>※都度課金をご利用</li> <li>洗済手段別売上</li> </ul>                                           | <ul> <li>(マニュアルはこちら)</li> <li>ロシみ表示されます、お申し込みの決済手段が</li> <li>ロジネカドシカドの安てす。</li> <li>方式設定</li> <li>方式設定</li> </ul>           | 5<br>全て表示される訳ではありません。                          | 0                             | 利用する<br>指定売上                         |                              |
| <ul> <li>システム設定①(決済機構)</li> <li>キシステム設定が必要な決済手段</li> <li>共通設定</li> <li>建築課金をご利用いただくに<br/>都度課金</li> <li>決済手段別課金</li> <li>※都度課金をご利用<br/>売上方式</li> <li>決済手段別売上</li> <li>クレジット:</li> </ul>                                          | (根契約用) マニュアルはこちら<br>のみ表示されます。お申し込みの決済手段が<br>1回読む申込みが必要です。<br>た式設定<br>の場合のみ、選択可能です。<br>た式設定<br>りード                           | 5<br>全て表示される外ではありません。                          | ø                             | 利用する<br>指定売上<br>指定売上                 |                              |
| <ul> <li>システム設定①(決済機構)</li> <li>エシステム設定が必要な決済手段</li> <li>共通設定</li> <li>建築設合をご利用いただくに</li> <li>部度課金</li> <li>決済手段別課金</li> <li>※都度課金をご利用</li> <li>洗済手段別売上</li> <li>ケレジット:</li> <li>ドコモ払い</li> </ul>                               | (マニュアルはこちらの)<br>のみ表示されます。お申し込みの決済手段が<br>は別読お申込みが必要です。<br>た式設定<br>の場合のみ、選択可能です。<br>方式設定<br>りード                               | 3<br>全て表示される訳ではありません。                          | ø                             | 利用する<br>指定売上<br>指定売上<br>指定売上         |                              |
| <ul> <li>システム設定①(決済機構)</li> <li>エシステム設定が必要な決済手段</li> <li>共通設定</li> <li>単純語会をご利用いただくに</li> <li>都度課金</li> <li>決済手段別課金</li> <li>※都度課金をご利用</li> <li>洗済手段別売上</li> <li>クレジット:</li> <li>ドコモ払い</li> <li>PayPay</li> </ul>               | (マニュアルはこちら<br>のみ表示されます。お申し込みの決済手段が<br>は認志お申込みが必要です。<br>方式設定<br>の場合のみ、選択可能です。<br>方式設定<br>りード                                 | 3<br>全て表示される訳ではありません。                          | Ø                             | 利用する<br>指定売上<br>指定売上<br>指定売上<br>指定売上 |                              |
| <ul> <li>システム設定①(決済機構</li> <li>エシステム設定が必要な決済手段</li> <li>共通設定</li> <li>単純国会をご利用いただくにの</li> <li>都度課金</li> <li>決済手段別課金</li> <li>※都度課金をご利用</li> <li>洗済手段別売上</li> <li>大済手段別売上</li> <li>クレジット:</li> <li>ドコモ払い<br/>PayPay</li> </ul>   | <b>8契約用) マニュアルはこちら</b><br>Dみ表示されます。お申し込みの決済手段が<br>1回読む申込みが必要です。<br>方式設定<br>カード                                              | 3<br>全て表示される祭ではありません。                          | 0                             | 利用する<br>指定売上<br>指定売上<br>指定売上<br>指定売上 |                              |
| <ul> <li>システム設定①(決済機制</li> <li>エシステム設定が必要な決済手段</li> <li>共通設定</li> <li>総議業金をご利用いただくにの</li> <li>都度課金</li> <li>決済手段別課金</li> <li>※都度課金をご利用</li> <li>売上方式</li> <li>決済手段別売上</li> <li>クレジット:</li> <li>ドコモ払い</li> <li>PayPay</li> </ul> | B契約用) マニュアルはごちら<br>D>決売ぶされます、お申し込みの決済手段が<br>は回志お申込みが必要です。<br>方式設定<br>カード                                                    | 3 全全で表示される訳ではありません。                            | •                             | 利用する<br>指定売上<br>指定売上<br>指定売上<br>指定売上 |                              |

|                                                                                                    | サイト情報タブの本人認証サービス(3Dセキュア、EMV 3-Dセキュア)で道訳した内容と相違している場合エラー                                                                                                    |
|----------------------------------------------------------------------------------------------------|----------------------------------------------------------------------------------------------------|
| 本人認証 (EMV 3-Dセキュア)                                                                                                    | 利用する<br>サイト病帯タブの本人認証サービス (3Dセキュア、BMV 3-Dセキュア) で進択した内容と極違している場合エラー                                                                                                    |
| セキュリティコード (CVV2)                                                                                                    | ご利用する場合は、「オンライン決済ASP的国法規則に関する本人認知サービス特約」への取分が必要となります。<br>利用する                                                                                                    |
| 分割払し、・ロボ払し、                                                                                                    | サイト機器タブのセキュリティコード (CW2) で選択した内容と組織している場合エラーとなります。ご注意くれ<br>利用する                                                                                                    |
| , ATGUAL - AND - AND - A | * コントラン シング提供紙の場合、1万円以上の決測が対象となります。標準分割回款は3、5、6、10、12、15、18、20、24                                                                                                    |
|                                                                                                    |                                                                                                    |
|                                                                                                    | ※以下の「システム設定②(システム構築用)」も入力・確定をお願いいたします。                                                                                                    |
| システム設定②(システム構築用) マニュアルはごちら                                                                                                    |                                                                                                    |
| 共通設定                                                                                                    |                                                                                                    |
| SBPS決済管理ツール<br>利用方無                                                                                                    |                                                                                                    |
| אי פו, גולה א                                                                                                    | ● 「 「 イリカ しょう ( またれに」「中国 ( またれに」「中国 ( またれに」「中国 ( またれ)」」「 イリカ 4 る ( またれ)」「「中国 ( またれ)」「 イリカ 4 る ( またれ)」「「中国 ( またれ)」「 中国 ( またれ)」「 中国 ( またれ)」」 ( またれ)] |
| 接続元IPアドレス                                                                                                    |                                                                                                    |
|                                                                                                    | プライベートIPアドレスはご登録いただけません。                                                                                                    |
| 接続方式                                                                                                    | 0         リンク型+API型                                                                                                    |
| リンク型設定                                                                                                    |                                                                                                    |
| アラートメール通知先                                                                                                    | 3 SBPS@SBP.COM                                                                                                    |
| PC・スマートフォン確認画面省略対応                                                                                                    | <ul> <li>              省略する      </li> </ul>                                                                                                    |
| PC・スマートフォン完了画面省略対応                                                                                                    | <ul> <li></li></ul>                                                                                                    |
| PC・スマートフォンエラー画画自略対応<br>PC・スマートフォンキャンヤル画面省略対応                                                                                                    | <ul> <li>2 自味9 る</li> <li>2 省略する</li> </ul>                                                                                                    |
| API型 接続元IPアドレス                                                                                                    | <ul> <li>3 60</li> <li>3 700</li> <li>1 1 1 1 1 1 1 1 1 1 1 1 1 1 1 1 1 1 1</li></ul>                                                                                                    |
| リンク型+API型選択時結果通知先タイプ                                                                                                    | ▲PI型                                                                                                    |
| クレジットカード決済設定                                                                                                    |                                                                                                    |
| リンク型+API型選択時リンク型利用                                                                                                    | 利用する                                                                                                    |
| クレジットカード情報お預かり設定                                                                                                    |                                                                                                    |
| シング 平画 塚 総 山<br>本 正 郡 洋 生 信 銀 十 一 ビ フ                                                                                                    |                                                                                                    |
| 小正記込元間報リーヒス                                                                                                    | ● Weid U AUHI y Q ● AUHI U/GV N<br>当サービスをご利用いただく場合は、SBPS決済管理ツールをIP制限ありでご利用いただく必要があります。                                                                                                    |
| 売上ファイル送達確認メールアドレス                                                                                                    |                                                                                                    |
| PayPay (オンライン決済) 設定                                                                                                    |                                                                                                    |
| 加盟店通知先URL(試験環境)                                                                                                    | https://fs3gw.dev.future-shop.jp/sbps/paypay-payment-captured                                                                                                    |
| 加盟店通知先URL(本番環境)                                                                                                    | o https://gw.system.future-shop.net/sbps/paypay-payment-captured                                                                                                    |
|                                                                                                    |                                                                                                    |
|                                                                                                    | システム設定2の入力を確定                                                                                                    |
|                                                                                                    | ※上部の「システム設定①(決済機関契約用)」も入力・確定をお願いいたします。                                                                                                    |
|                                                                                                    |                                                                                                    |
|                                                                                                    |                                                                                                    |
|                                                                                                    |                                                                                                    |
|                                                                                                    | Copyright © SB Payment Service Corp. All rights reserved.                                                                                                    |

# 3. 「お知らせ」画面にて設定完了の通知が表示されますので、ご登録より3営業日を目安に ご確認をお願い致します。

- ★ IPアドレス追加の加盟店様はこのままご利用頂けます。
- ★ IPアドレス新規ご登録の加盟店様は、新しいURLにてSBPS管理画面にログイン頂く必要がございますので、
  - 4. SBPS管理画面URLのご確認 を参照頂き、新URLをご確認ください。

#### 4. SBPS管理画面URLのご確認

```
サイト情報の画面を開いて頂きます。
「契約・サービス管理」⇒「加盟店情報の確認・変更」⇒「サイト・設定情報の確認・変更」とクリックし、
サイト情報画面を開きます。
```

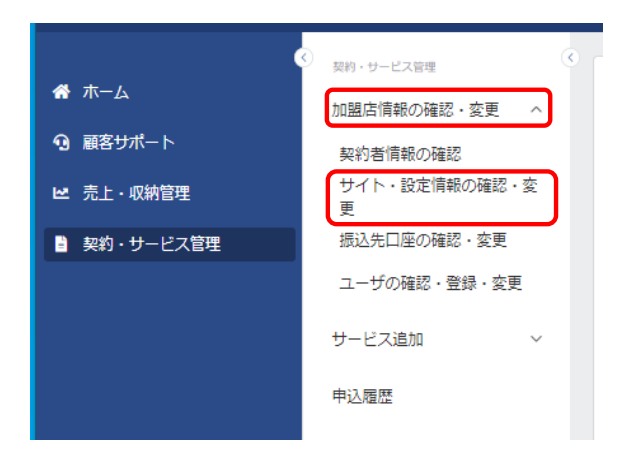

「セグメント一覧」を開きます。

| 契約・サービス管理<br>加盟店情報の確認・変更<br>サービス追加<br>中込履歴 | ی<br>۲<br>۲ | <ul> <li>トップ、表示サイト選択、サイト・設定情報の確認・変更</li> <li>サイト・設定情報の確認・変更</li> <li>サイト情報 セクメント一覧 アップロード済書類 規約一覧</li> <li>サイト情報</li> </ul> |
|--------------------------------------------|-------------|----------------------------------------------------------------------------------------------------|
|                                            |             | 店舗情報                                                                                                    |

#### 「セグメント詳細参照」を開きます。

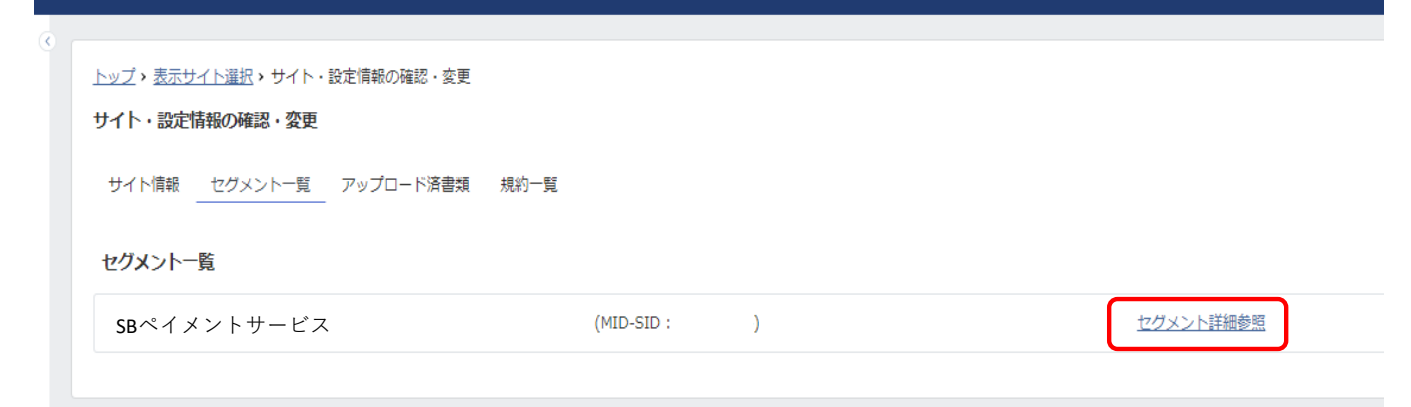

#### 「接続情報参照」を開きます。

| セグメント詳細 |        |       |         |          |
|---------|--------|-------|---------|----------|
| 利用サービス  | システム設定 | 決済手数料 | 初期・月額費用 | 接続情報参照 🖸 |
| 利用サービス  |        |       |         |          |

# 接続情報参照画面・最下部のURL/ID/初期設定パスワード をご参照の上ログインください。

| 管理画面接続情報(IP制限あり)           | ē回面接続情報(IP制限あり)                                                               |  |  |  |  |
|----------------------------|-------------------------------------------------------------------------------|--|--|--|--|
| 接続先URL                     | https://backoffice.sps-                                                       |  |  |  |  |
| 設定アカウントID                  | 83380                                                                         |  |  |  |  |
| 初期設定パスワード                  | WI                                                                            |  |  |  |  |
| 【補足】<br>※申請頂いたIPアドレスからの接続の | み許可しております。その他IPアドレスからのリクエストについては許容しておりませんので、IPアドレスが変更される場合は必ず弊社までご連絡をお願い致します。 |  |  |  |  |

#### 以上となります。